## APP Grupo Cajamar Certificado en la App

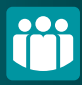

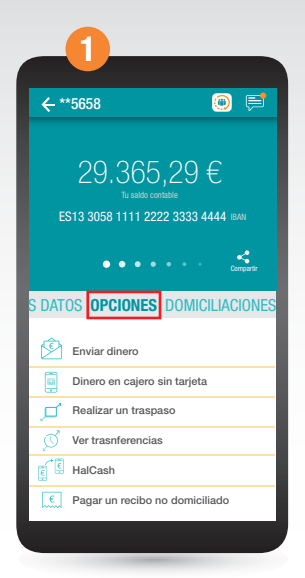

Accede a la cuenta de la que quieras tener el certificado. Pulsa en **"Opciones"**.

| 2                                                                       |                |
|-------------------------------------------------------------------------|----------------|
| ← **5658                                                                | 0 🖻            |
| 29.365,29 €<br>Te tallio contaile<br>ES13 3058 1111 2222 3333 4444 (EM) |                |
| S DATOS <b>Opciones</b> domiciliaciones                                 |                |
| Devolver recibo                                                         | >              |
| Cheques y Efectos                                                       | >              |
| Solicitar cancelació                                                    | ón de cuenta > |
| DOCUMENTOS                                                              |                |
| Certificados                                                            | >              |
| Buzón                                                                   | >              |
|                                                                         |                |

Bajamos un poco hasta el apartado "Documentos", ahí seleccionamos "Certificados".

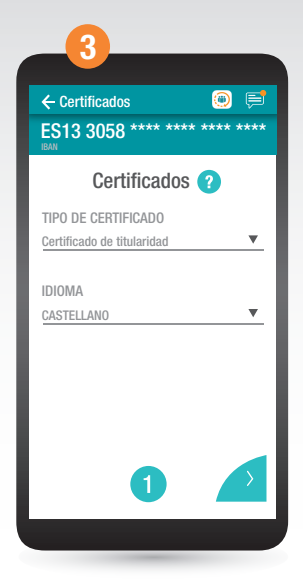

Ahora en "Tipo de certificado", pulsa la flechita de la derecha para elegir el que necesitas (titularidad, cuenta, saldo o saldo medio). Una vez seleccionados los detalles, pasa a la siguiente pantalla pulsando en

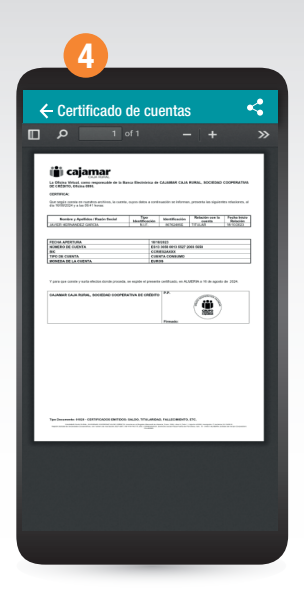

¡Ya está listo! Ahora puedes descargarlo, enviarlo o lo que necesites. Además, puedes verlo más grande si le das al "+".